### **Marshall Electronics**

# VS-PTC-50

### Camera PTZ/On-Screen Display Menu Mini Joystick Controller

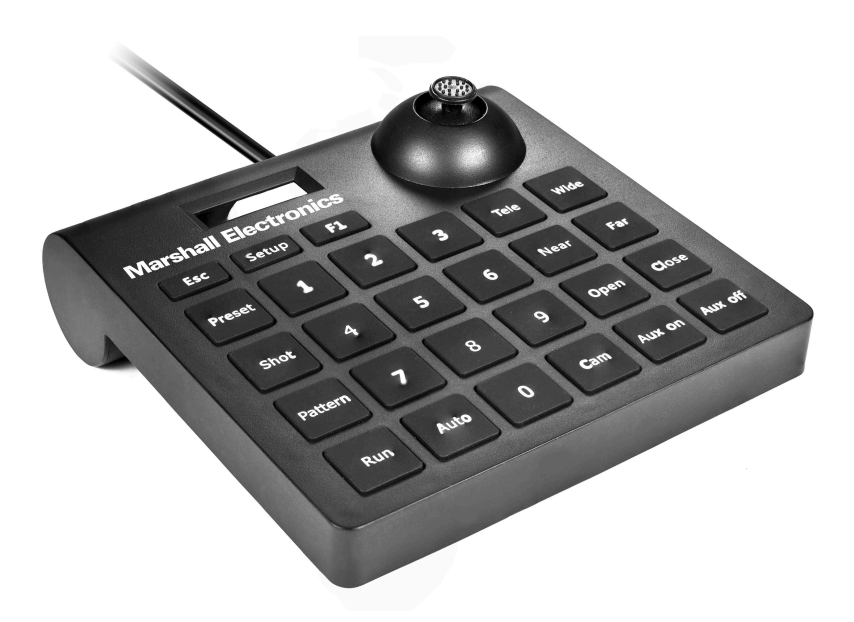

# **User Manual**

Thank you for purchasing this Marshall Electronic's product. Please read the User Manual thoroughly before attempting to setup & use. If you have any problems with this product please contact Marshall Electronics. Tel: (800) 800-6608 / (310) 333-0606

# Caution

The LCD screen can be damaged by excessive pressure, direct sunlight, or liquids. Joystick and keyboard should be used in environments within the temperature and humidity range specified.

Please follow instructions defined in this manual for setup and operation.

### List Of Items

1. Power adapter (Input: 100-240VAC 50/60Hz, Output: DC 12V) 2. Users Manual

### Keyboard Specs

| Item          | Parameters                                    |
|---------------|-----------------------------------------------|
| Power Supply  | DC12V 1A ±10%                                 |
| Temperature   | -10°C ~ 55°C                                  |
| Humidity      | ≤90%RH (No cream node)                        |
| Communication | RS485 Half-duplex                             |
| Baud Rate     | 2400bps, 4800bps, 9600bps, 19200bps, 38400bps |
| Screen        | 128*32 LCD screen                             |
| Package Size  | 180 (L) x 165 (W) x 90 (H)mm                  |

### 1.1 Function Keys On Front Panel

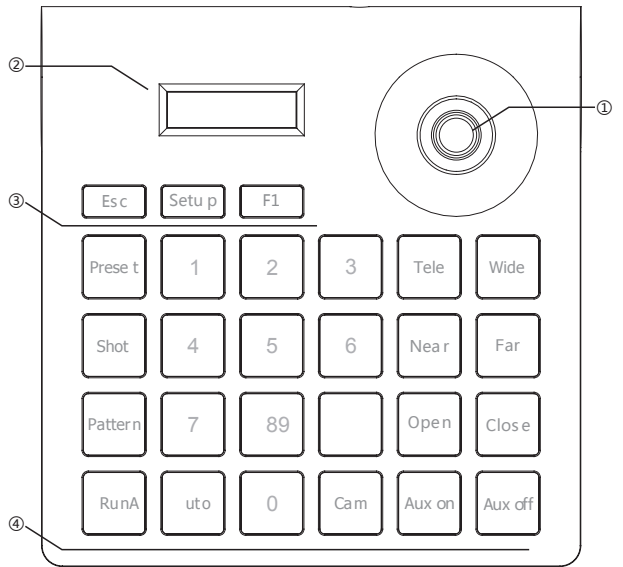

- 1. Joystick
- 2. LCD screen
- 3. Function keys
- 4. Speed dome Setup and recall keys

- (Esc) Exit key: exit and back to previous menu;
- (Setup) Setup key: press and hold for 3s to setup keyboard's parameter.
- (F1) Adjust the control speed, it has 4 level: 1, 2, 3, 4
- (Preset) Preset special status of ptz (including direction and zoom times). This key should be used together with number key;
- (Shot) Recall special status of ptz (including direction and zoom times). This key should be used together with number key.
- (Pattern) Start/stop pattern record: press for 3 seconds to start pattern record, after all operation, press this key again to stop pattern record, this key should be used together with number key.
- (Run) Recall the stored pattern, this key should be used together with number key.
- (0) ~ (9) Number key: 0, 1, 2, 3, 4, 5, 6, 7, 8, 9.
- (Auto) Control ptz rotate in horizontal direction automatically or clear input number: when user input some numbers, press this key can delete the numbers, else it will control ptz rotate in horizontal direction automatically.
- (Cam) Address selection key: select ptz address; this key should be used together with number key.
- (Tele) Zoom in: zoom in the object, enlarge the object size.
- (Wide) Zoom out: zoom out the object, reduce the object size.
- (Open) Iris + / enlarge iris.
- (Close) Iris / reduce iris.
- (Far) Focus+ / adjust the lens focus on distant object.
- (Near) Focus- / adjust the lens focus on near object.
- (Aux on) Aux on: turn on ptz's aux. This key should be used together with number key; directly press this key without keying in any number, the controlled ptz ID will add 1.
- (Aux off) Aux off: turn off ptz's aux. This key should be used together with number key; directly press this key without keying in any number, the controlled ptz ID will take away 1.
- (Aux off) Press and hold for 3s to recall number 95 preset, normally it will be opening the menu of ptz.

### 1.2 LCD Screen

Pressing and holding each function key will engage the LCD screen and relevant information will appear. When function keys are released they will disappear. When there is no operation within 30 seconds the LCD and keyboard will go into power-save mode (backlight will turn off and standby image will appear).

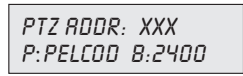

# 1.3 Joystick Control

When control speed dome and mounting plate:

| Operating | Output<br>Control | Operating | Output<br>Control | Operating | Output<br>Control | Operating  | Output<br>Control |
|-----------|-------------------|-----------|-------------------|-----------|-------------------|------------|-------------------|
|           | Upward            |           | Downward          |           | Left              | <b>P</b> O | Right             |

When control Setup of keyboard controller:

| Operating | Output<br>Control | Operating | Output<br>Control      | Operating | Output<br>Control        | Operating  | Output<br>Control         |
|-----------|-------------------|-----------|------------------------|-----------|--------------------------|------------|---------------------------|
|           | Menu<br>turned up |           | Menu<br>turned<br>down |           | Parameter<br>of the left | <b>E</b> O | Parameter<br>of the right |

### **KEYBOARD CONTROLLER OPERATIONS**

- 2.1 Introduction to single-press keys and combined keys
- 2.1.1 Single-press key: When single key is pressed, the corresponding PTZ will respond.

Single-press keys include: Near, Far, Tele, Wide, Open, Close, Auto, F1, Run, Esc, joystick.

2.1.2 Combined key operations mean 2 or more keys, or key and joystick are pressed, the corresponding PTZ will respond. Single-press keys include: Near, Far, Tele, Wide, Open, Close, Auto, F1, Run, Esc, joystick.

The operations include: Preset, Pattern, Shot, Cam, Setup.

### 2.2 Detailed introduction to combined keys

#### 2.2.1 Select PTZ ID:

select speed dome or decoder whose ID is 28: press 2, 8, Cam in turn, LCD will display as below (corresponding protocol and baud rate will also be showed).

| PTZ RDDR: | 028(4) |
|-----------|--------|
| P:PELCOD  | 8:2400 |

#### 2.2.2 Set and recall pattern:

Set pattern: select PTZ addr., press (**Pattern**) key and hold for more than 3s, LCD will display:

PTZ ADDR: 028 ④ PATTERN RECORD

Operate joystick to control PTZ moving to relevant position, adjust zoom time. After setup, press (**Pattern**) key to finish, LCD will display:

PTZ RDDR: 028 ④ PRTTERN STOP

Recall pattern: press (Run) key PTZ will run in the certain route which recorded in relevant pattern;

Press any single-press key will stop pattern scan and back to normal status.

Note: This keyboard supports setting one pattern at present.

#### 2.2.3 Set and recall preset point:

Set preset point 1: key in (1), press (**Preset**). Recall preset point 2: key in (2), press (**Shot**).

#### 2.2.4 Turn on/Turn off aux function:

Turn on: need to open number 1 aux. function, press (1), press (AUX on). Turn off: need to close number 1 aux. function, press (1), press (AUX off).

### 3.1 Parameter Setup & Inquiry

e.g.: change the protocol of PTZ 28 to PelcoP, baud rate to 9600. in normal status, press and hold (**Setup)** key for more than 3s, LCD will display:

> PTZ RDDR: 028(4) PRSSWORD: ----

Key in password (default: 8888), press joystick, LCD will display:

\* PTZ SETUP SYSTEM SETUP

Press joystick, LCD will display:

\*PTZ RDDR: 001 P:PELCOD

Move the joystick toward left/right to select PTZ 28, LCD will display:

\*PTZ RDDR: 028 P:PELCOD

Press joystick, LCD will display:

PTZ ADDR: 028 \*P:PELCOD

Move the joystick toward right, LCD will display:

PTZ RDDR: 028 \*P: PELCOP

Press joystick, finish protocol setup and switch to baud rate setup, LCD will display:

PTZ RDDR: 028 \*8: 2400

Move the joystick toward right till LCD display:

| PT  | 028  |  |
|-----|------|--|
| *8: | 9600 |  |

Press joystick, finish setup and back to select PTZ ID menu, repeat above steps, you can set other PTZ parameter. After finishing all setup, press (**ESC**) key to quit setup.

Note:

If you want to set all PTZ's protocol and baud rate as same, when you select PTZ ID in setup menu, please select 0-255, details as below:

| *PTZ RDDR: | 0-255 |
|------------|-------|
| P:PELCOD   |       |

Follow above steps, all PTZ's protocol and baud rate will be set as same.

### 3.2 System Parameter Setup

System parameter including: language, password, key-press volumn, key backlight, default factory setup.

The following example is "default factory setup" operation steps:

In normal status, press and hold (Setup) key for more than 3s, LCD will Display:

PTZ RDDR: 028④ PRSSWORD: ----

Key in password (default password: 8888), press joystick, LCD will display:

\*PTZ SETUP SYSTEM SETUP

Move the joystick toward down, LCD will display:

PTZ SETUP \* SYSTEN SETUP

Press joystick, LCD will display:

\*LANGURGE PASSWORD SETUP

Move joystick till LCD display:

\* DEFRULT FRCTORY SETUP

Move joystick toward right, LCD will display:

\*DEFRULT FRCTORY SETUP ?

Press joystick, the buzzer will give out long time sound, the question mark "?" in screen will disappear, denote setup finished, press (ESC) key to quit setup.

### 3.3 Parameter Setup Framework

| *PTZ<br>setup | *PTZ addr: xxx                                                  | protocol                    | Pelco D 、PelcoP<br>HIK、DAHUA         |
|---------------|-----------------------------------------------------------------|-----------------------------|--------------------------------------|
|               | *PTZ addr : 0-254<br>(all PTZ parameter<br>will be set as same) | Baud rate                   | 2400、4800、9600、<br>19200、38400       |
|               | *Language                                                       | Chinese、English             | Move joystick to select              |
|               |                                                                 | Old password :              | 4 digit number                       |
|               | *password setup                                                 | New password :              | 4 digit number                       |
| *system       |                                                                 | Enter again :               | 4 digit number                       |
| setup         | Key-press<br>sound volumn                                       | close、low、<br>mid、high      | Move joystick to select              |
|               | Key backlight<br>(optional)                                     | close、30S、60S、<br>120S、open | Move joystick to select              |
|               | Default factory<br>setup                                        | N/A                         | Move and press<br>joystick to select |

### 4. Typical connecting diagram

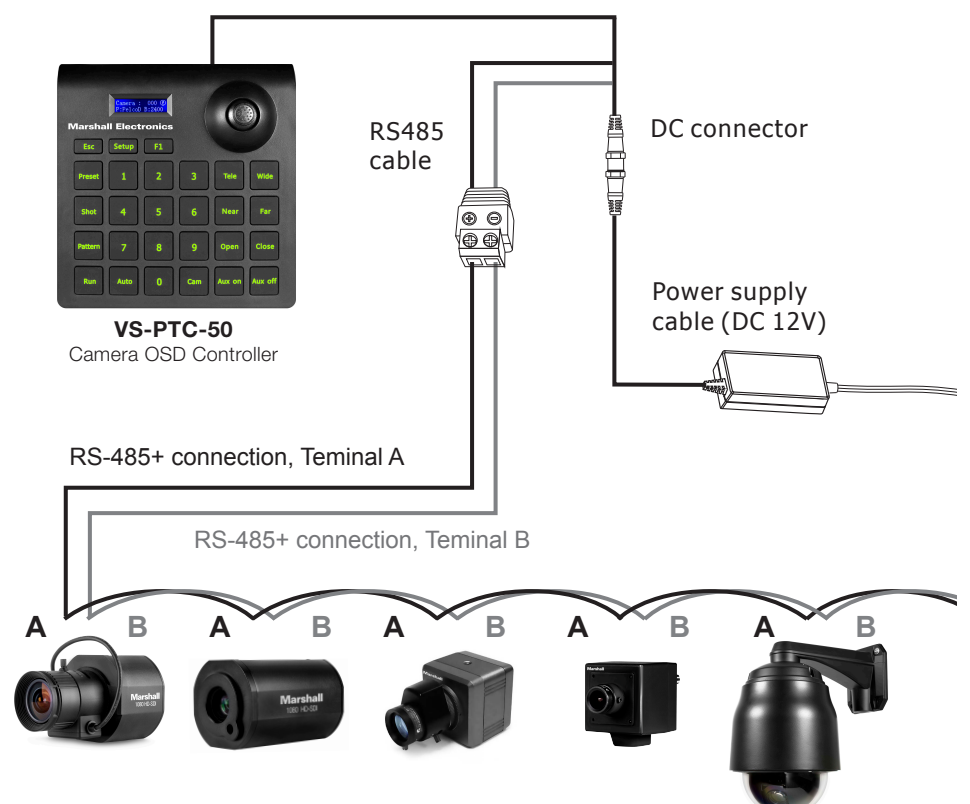

Can connect max. 255 cameras

# 5. FAQ

| Symptom                                                                                     | Analysis                                                                                                    | Methods                                                                                                    |  |  |
|---------------------------------------------------------------------------------------------|----------------------------------------------------------------------------------------------------|----------------------------------------------------------------------------------------------------|--|--|
| Keyboard<br>Controller cannot                                                               | 1. Check the hardware: RS485                                                                                | Step 1:<br>RS485 A and B is reversed<br>Step 2:<br>Check RS485 cable<br>continuity is OK or not                                                          |  |  |
| control the speed<br>dome                                                                   | 2. Check the software<br>settings: keyboard<br>controller and speed<br>dome address,<br>protocol, baud rate | Step 1:<br>check the current protocol and<br>baud rate is correct or not<br>Step 2:<br>Restore the settings to default<br>setting and reset              |  |  |
|                                                                                             | 1. Check hardware                                                                                           | Check the continuity of each branch cable                                                                                                    |  |  |
| Some speed                                                                                  | 2. Check software settings                                                                                  | Check the protocol and baud rate of each address code                                                                                                    |  |  |
| domes can<br>be controlled<br>but some not                                                  | 3. Might be the problem of star-type connection                                                             | Step 1:<br>Connect RS485 to a 120Ω<br>resistor at far end.<br>Step 2:<br>Install RS485 distributor<br>between the speed dome and<br>keyboard controller. |  |  |
| Many speed<br>domes respond<br>simultaneously<br>when operate<br>the keyboard<br>controller |                                                                                                    | Check whether those<br>speed dome that respond<br>simultaneously have the same<br>address code or not.<br>Set different address.                         |  |  |
| No key tone                                                                                 | Turn on key tone in system settings                                                                         |                                                                                                    |  |  |

### **Marshall Electronics, Inc.**

1910 East Maple Ave. El Segundo, CA 90245 Tel: (800) 800-6608 / (310) 333-0606 • Fax: 310-333-0688 www.LCDracks.com • support@marshall-usa.com